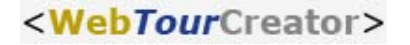

## Detaillierte, übersichtliche Online-Auswertung - sofort verfügbar

## Voraussetzungen:

Pro-Account, WebTour hat "Fertige Teilnehmer", Credits

Öffnen Sie die Menue-Leiste, der WebTour, deren Ergebnisse Sie sich detailliert ansehen möchten.

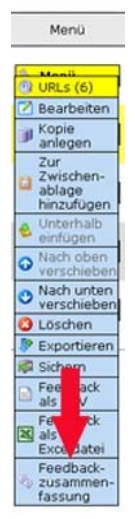

Klicken Sie mit der linken Maustaste auf das Feld "Feedbackzusammenfassung. Sie sehen zunächst eine allgemeine Übersicht der Feedbackdaten.

Im oberen Bereich dieser Webseite bitte den Link "Detailliertes Feedback" anklicken.

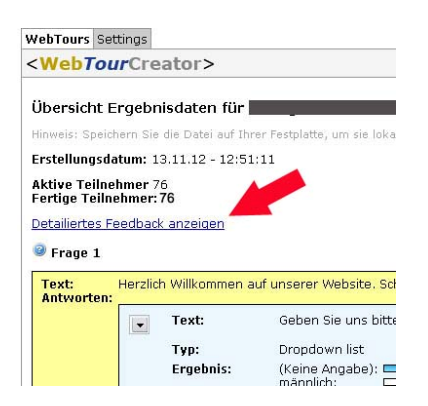

Ihnen werden die benötigten Credits für den Aufruf der Daten angezeigt und Sie werden aufgefordert Ihr Passwort einzugeben.

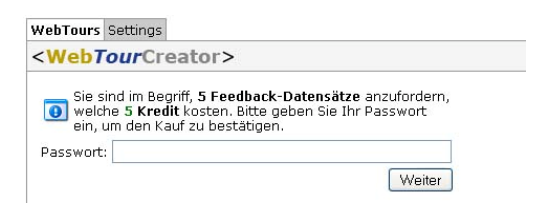

Nach Eingabe Ihres Passwortes und der Bestätigung per Mausklick, gelangen Sie zu den detaillierten, übersichtlichen Auswertungsdaten.

| Detailiertes Feedback                                                                                                    | für Re | ihe Mensch | - Die fünf Sinne                  |
|----------------------------------------------------------------------------------------------------|--------|------------|-----------------------------------|
| Provide the state of the state of the state |        |            | for a second second second second |

|    |             | URL 1: Reihe<br>Mensch,<br>LernVebTour: "Die<br>furf Sinne", Bitte<br>trage zunächst<br>Deine Klasse ein.<br>Weiter gelt is durch<br>Klick auf den kleinen<br>Jauen File richts,<br>zunder Jeweils durch<br>Klick auf den Fiel<br>Inks, Viel Spall |                  | URL 2: Lies Dir bitte obigen Test<br>"Linsenauge "durch und beantworte de<br>Frage, Welcher Bestandteil ist der größte<br>des menschichen Auges? Bitte wähle die<br>richtige Antwort aus. |                        | URL 3: Wie<br>nennt man<br>den Muskel<br>des<br>Linsenauges,<br>der Linse<br>werandert und<br>so maßgebiet<br>für eine<br>schaffe<br>Abeildung auf<br>der Natzhaut<br>verantwortlich<br>(st? | URL 4: Fahre<br>mit dem<br>Mauszeiger<br>über das<br>Schaubild und<br>es erscheinen<br>die<br>Bezeichnungen<br>für die<br>Bereiche des<br>Kopfes. Wie<br>nennt: man den<br>vorderein<br>Bereich der<br>Nasse, der<br>direkt hinter<br>Masse, der<br>dem<br>Nassenrucken<br>Nassenrucken<br>Nassenrucken<br>Nassendorts)? | URL Si Unten rechts, auf der obigen Websete,<br>befindet sich ein Link für eine Audio-Datei. Kicke<br>diesen an und Du horst eine Beschreibung der<br>Nase und The Funktionsteis. Bitze markiere<br>die richtigen Antworten. |                                                                        |                                                                                            | URL 6: Schaue Dir die A<br>zum Aufbau des mensch<br>Ohres an. Danach bene<br>3 Teile des Ohres.  |                                 |
|----|-------------|----------------------------------------------------------------------------------------------------|------------------|----------------------------------------------------------------------------------------------------|------------------------|----------------------------------------------------------------------------------------------------|----------------------------------------------------------------------------------------------------|----------------------------------------------------------------------------------------------------|------------------------------------------------------------------------|--------------------------------------------------------------------------------------------|--------------------------------------------------------------------------------------------------|---------------------------------|
|    | Gesamtzeit  | Mein Name:                                                                                                    | Meine<br>Klasse: | Glaskörper                                                                                                    | Vordere<br>Augenkammer | Augenmuskel                                                                                                    | Bitte<br>auswählen:                                                                                                    | Bitte trage die<br>richtige<br>Antwort hier<br>ein:                                                                                                    | Die menschliche<br>Geruchszone ist<br>20<br>Quadratzentimeter<br>groß. | Die<br>Geruchszone<br>des Hundes<br>ist 2 bis 3<br>mal großer,<br>als die des<br>Menschen. | Die<br>Geruchszone<br>eines<br>Hundes ist 8<br>bis 10 mal<br>großer, als<br>die des<br>Menschen. | Bitte trage Deine Antwi<br>ein: |
| 1  | 00:08:59.00 | -                                                                                                    | 111              | ×                                                                                                    |                        | 1                                                                                                    | Ciliarmuskel                                                                                                    | Naserworhof                                                                                                    | 1                                                                      |                                                                                            | ×                                                                                                | Trommettell - Amboss -          |
| 2  | 00:03:12.00 | P                                                                                                    | 11b              | ×                                                                                                    |                        |                                                                                                    | Linsenrand                                                                                                    | Nasenbein                                                                                                    |                                                                        |                                                                                            | ×                                                                                                | hij                             |
| з  | 00:05:30.00 | -                                                                                                    |                  |                                                                                                    |                        | 2                                                                                                    | i                                                                                                    |                                                                                                    |                                                                        |                                                                                            |                                                                                                  |                                 |
| 4  | 00:08:58.00 |                                                                                                    |                  |                                                                                                    |                        |                                                                                                    |                                                                                                    |                                                                                                    |                                                                        |                                                                                            |                                                                                                  |                                 |
| 5  | 00:05:20.00 |                                                                                                    |                  | ×                                                                                                    |                        |                                                                                                    | Ciliarmuskel                                                                                                    | Nasenvorhof                                                                                                    |                                                                        |                                                                                            | ×                                                                                                |                                 |
| 6  | 00:09:25.00 | 11                                                                                                    | бх               | ×                                                                                                    |                        |                                                                                                    | Ciliarmuskel                                                                                                    | Nasenbein                                                                                                    | ×                                                                      |                                                                                            | ×                                                                                                | außeres Ohr - Mittelohr         |
| 7  | 00:03:04.00 | -                                                                                                    | -                |                                                                                                    |                        |                                                                                                    |                                                                                                    |                                                                                                    |                                                                        |                                                                                            |                                                                                                  |                                 |
| 8  | 00:06:08.00 | -                                                                                                    |                  |                                                                                                    | ×                      |                                                                                                    | Zapfchen                                                                                                    |                                                                                                    |                                                                        |                                                                                            |                                                                                                  | fxmgimin pigifgif igofigi       |
| 9  | 00:03:49.00 | 1                                                                                                    | 5a               | ×                                                                                                    |                        |                                                                                                    | Zapfchen                                                                                                    | Nasenmuschel                                                                                                    | -                                                                      | -                                                                                          | ×                                                                                                | Innenohr - Mittelühr - a        |
| 10 | 00:04:52.00 | (Constraint)                                                                                                    |                  |                                                                                                    |                        |                                                                                                    |                                                                                                    |                                                                                                    |                                                                        |                                                                                            |                                                                                                  |                                 |

Bei Fragen:

Consulting Trust Xtend new media GmbH Tel.: 0234 - 87 98 00 3 E-Mail.: krista@consultingtrust.de